## 2023 年度 JOC ジュニアオリンピックカップ

## 第42回全日本ジュニアバドミントン選手権大会宮崎県予選会

中学用申込説明

- I 宮崎県バドミントン専門部ホームページより Excel ファイルをダウンロードする。 保存するファイル名は中学校名やクラブチーム名で保存し、男女で参加がある場合はそれぞれファイ ルを作成する。男女で同じファイルにしないでください(例:〇〇中学校男子 〇〇中学校女子)
- 2 データ入力

○Excelを開き「学校・選手入力」シート内に必要事項を入力する。 「学校名(選択)」から各学校もしくはクラブチームを選択する。選択欄にない場合はご連絡下さい。 「年度」「男女」はそれぞれ選択して下さい。その他の欄は直接入力をして下さい。

| 1   |     |         |        |       | ナモ       | х •             | 迭 寸 | トハル                      |  |  |  |  |  |
|-----|-----|---------|--------|-------|----------|-----------------|-----|--------------------------|--|--|--|--|--|
| 2   |     | 学校名(選択) |        | 年度    | 男女       | 〒(ハイフンなし)       |     | 住所                       |  |  |  |  |  |
| 3   |     | 宮バドクラ   |        | 2023  | 男        | 8800916         |     | 宮崎市大字                    |  |  |  |  |  |
| 4   |     |         |        |       |          |                 |     |                          |  |  |  |  |  |
| 5   |     | 監督名     |        |       |          |                 |     |                          |  |  |  |  |  |
| 6   |     |         |        |       |          |                 |     | ※パソコンに保存するときはファー         |  |  |  |  |  |
| 1   |     |         |        |       |          |                 |     | 例:○○高校男子 △△高枝            |  |  |  |  |  |
| 8   | No. | 姓       | 名      | ふりがな  |          | 学年 出身           |     |                          |  |  |  |  |  |
| 9   | 1   |         | _      |       |          |                 |     | ※書式やフォントサイズは変更し          |  |  |  |  |  |
| 10  | 2   |         | _      |       |          |                 |     | ふりがなは「ひらがな」で入力し          |  |  |  |  |  |
| 11  | 3   |         | _      |       |          |                 |     | (大文字:斜体东不可)              |  |  |  |  |  |
| 12  | 4   |         | -      |       |          |                 |     | MS Pゴシック 11ポイント 数        |  |  |  |  |  |
| 13  | 5   |         | -      |       |          |                 |     |                          |  |  |  |  |  |
| 14  | 7   |         | -      |       |          |                 |     | ※学校名(廃根)・任度・単力のみ         |  |  |  |  |  |
| 16  | - / |         | _      |       |          |                 |     | それ日本は女白で1 力たお筋           |  |  |  |  |  |
| 17  | 9   |         |        |       |          |                 |     |                          |  |  |  |  |  |
| 18  | 10  |         |        |       |          |                 |     | (肌学)とけ対応していたいする          |  |  |  |  |  |
| 19  | 11  |         |        |       |          |                 |     | (ノトナーペータン) ひししゃ うみゃ ロウノノ |  |  |  |  |  |
| 20  | 12  |         |        |       |          |                 |     | と助みずま 9。)                |  |  |  |  |  |
| 21  | 13  |         |        |       |          |                 |     |                          |  |  |  |  |  |
| 22  | 14  |         |        |       |          |                 |     |                          |  |  |  |  |  |
| 23  | _15 |         |        |       |          |                 |     |                          |  |  |  |  |  |
| ~ • |     |         | 学校,课手  | 1 7 2 | 标绘体      | <b>⇒</b> ⊊ 1 ₩8 |     |                          |  |  |  |  |  |
|     |     |         | 于12、准于 |       | 912.#274 | 初入戦             | 42  |                          |  |  |  |  |  |

○選手情報を入力

姓と名を分けてふりがなまで入力して下さい。

| 1   |     |       |       |      | 字だ               | <b>父•</b> : | 選                                  | <u>- 人う</u>       |
|-----|-----|-------|-------|------|------------------|-------------|------------------------------------|-------------------|
| 2   |     | 学校名   | (選択)  | 年度   | 男女               | テレンイ        | フンなし)                              |                   |
| з   |     | 宮バドクラ |       | 2023 | 男                | 8800916     |                                    |                   |
| 4   |     |       |       |      |                  |             |                                    |                   |
| 5   |     | 監督名   |       |      |                  |             |                                    |                   |
| 6   |     |       |       |      |                  |             |                                    | <u>**</u> *       |
| /   |     | 4.4   |       | 201  | LV A v           |             | all of the                         |                   |
| 8   | N0. | 弾     | 名     | いり   | 10V6<br>1. – – – | 字年          | 出身甲                                |                   |
| 9   | 1   | '呂'崎  | 太郎    | みやさき | たろう              | 2           | >                                  | ***               |
| 10  | 2   | 日南    | 一郎    | にちなん | いちろう             | 1           | $\geq$                             | 2.0               |
| 11  | 3   | 日向    | 次郎    | ひゅうが | じろう              | 1           | $\geq$                             | (+                |
| 12  | 4   | 串間    | はじめ   | くしま  | はじめ              | 1           | $\geq$                             |                   |
| 13  | 5   |       |       |      |                  |             | $\geq$                             | M                 |
| 14  | 6   |       | I     |      |                  |             | $\geq$                             |                   |
| 15  | 7   |       |       |      |                  |             | $\geq$                             | <mark>※学</mark> 7 |
| 16  | 8   |       |       |      |                  |             | $\geq$                             | それ                |
| 17  | 9   |       |       |      |                  |             | $\geq$                             | (=1               |
| 18  | 10  |       |       |      |                  |             | ${}^{\scriptstyle \smallsetminus}$ | (4)               |
| 19  | 11  |       |       |      |                  |             | X                                  | L Hhr             |
| 20  | 12  |       |       |      |                  |             | $\geq$                             | CIMA              |
| 21  | 13  |       |       |      |                  |             | $\geq$                             |                   |
| 22  | 14  |       |       |      |                  |             | $>\!\!\!>$                         |                   |
| 23  | 15  |       | 1     |      |                  |             | $\sim$                             |                   |
| ~ • |     |       | h - 2 |      |                  |             |                                    |                   |
|     | < → |       | 学校·選手 | 入力 高 | 較総体              | 新人戦         | 一年生                                | 主大会 二             |

## 〇シート「ジュニア」の入力方法

| 2       | ••                | _             |      | _      |        |        |        |             | _            |               | _     |             |                      |
|---------|-------------------|---------------|------|--------|--------|--------|--------|-------------|--------------|---------------|-------|-------------|----------------------|
|         |                   |               | H    | 見て     |        |        |        |             |              |               |       |             |                      |
| 3       |                   |               |      | 51     |        |        |        |             |              |               |       |             |                      |
| 4       |                   |               |      |        |        |        |        |             |              |               |       |             |                      |
| 5       |                   |               |      | 学校名    | 宮バドクラ  |        | ←「学校・; | 選手入力」シ      | ~トから「学       | 校名(選択)」       | の中から選 | 択をしてくだる     | ≛v`o                 |
| 6       |                   |               |      | 所在地    | 宮崎市大   | 字      |        |             |              |               |       |             |                      |
| 7       |                   |               |      | 電 話    |        |        |        |             |              |               |       |             |                      |
| 8       |                   |               |      | FAX    |        |        |        |             |              |               |       |             |                      |
| 9       |                   |               |      | 引率责任者  |        |        | 緊急連絡先  |             |              |               |       |             |                      |
| 10      |                   |               |      | 監 督    | 東京 ばと  | -<br>- | 学校職員·  | 外部指導        | 者(いずれ        | かを〇で囲         | んで下さい | v)          |                      |
| 11      |                   |               |      | コーチ    |        |        | 学校職員·  | 外部指導        | 者(いずれ        | かを〇で囲         | んで下さい | )           |                      |
| 12      |                   |               |      | マネージャー |        |        |        |             |              |               |       |             |                      |
| 13      |                   |               |      | 主将     |        |        |        |             |              |               |       |             |                      |
| 14      |                   |               |      |        |        |        |        |             |              |               |       |             |                      |
| 15      | 協会登録名             | 左の登録番<br>号を入力 | No.  | 姓·名(協) | 会登録から) | ふりがな   | :(8文字) |             | ダブルス<br>要項参照 | シングルス<br>要項参照 | 学年    | 登録(○<br>印)  | 出身中                  |
| 16 1    | 宮崎太郎              | 1             | 1    | 宮崎     | 太郎     | みやざき   | たろう    | $\geq$      | 1            |               | 2     | $\geq$      | $\geq \leq$          |
| 17 2    | 2 日南一郎            | 2             | 2    | 日南     | 一郎     | にちなん   | いちろう   | $\geq$      | 1            |               | 1     | $\geq$      | $\geq$               |
| 18 3    | 3 日向次郎            | 3             | 3    | 日向     | 次郎     | ひゅうが   | じろう    | $\geq \leq$ |              | 1             | 1     | $\geq \leq$ | $\geq \leq$          |
| 19 4    | 🛾 串間はじめ           | 4             | 4    | 串間     | はじめ    | くしま    | はじめ    | $\geq \leq$ |              | 2             | 1     | $\geq \leq$ | $\geq \leq$          |
| 20 5    | 5                 |               | 5    |        |        |        |        | $\geq \leq$ |              |               |       | $\geq \leq$ | $\geq \leq$          |
| 21 6    | 3                 |               | 6    |        |        |        |        | $\geq \leq$ |              |               |       | $\geq \leq$ | $\geq \triangleleft$ |
| 22 7    | 7                 |               | 7    |        |        |        |        | $\geq$      |              |               |       | $\geq \leq$ | $\geq \triangleleft$ |
| <u></u> |                   |               |      |        |        |        |        | $\sim$      |              |               |       | $\sim$      |                      |
| 4       | → <mark>学校</mark> | ·選手入力         | 高校総体 | 新人戦    | :  一年生 | 大会   二 | 年生大会   | 選抜大会        | <u>דבצ</u>   | +             |       | ÷ •         |                      |

「学校・選手入力」で入力された選手名が表示される。

黄色のセル内に選手名左の数字を入力すると表の中に選手名が反映される。

ダブルス・・・ペアを組む選手と同じ数字を入力する。2ペア出場する場合は数字の2を入力する。

シングルス・・・出場する選手の欄に数字を入力する。

(ダブルス・シングルスともランキングの上位者から数字の | を入力する)

すべて入力が終了したら代表者の押印をし、印刷する。

印刷した用紙は、大会要項に記載されている申込先へ郵送する。入力したデータは Excel ファイルのまま申 込先へメールを行う。

## 【用紙の郵送と Excel ファイルのメールの2つが申込になります】

| 24 |     |     |        |       |        | $\sim$ |        |        |        | $\sim$ |  |
|----|-----|-----|--------|-------|--------|--------|--------|--------|--------|--------|--|
|    |     |     |        |       |        |        |        |        |        |        |  |
|    | * : | 締めり | 切りを守って | て下さい。 | (このエクも | セルファイバ | レはメール( | に添付して) | きって下さい | e)     |  |
|    |     |     |        |       |        |        |        |        |        |        |  |
|    | * : | ダブル | レス・シング | ルスは強い | 、順にそれ・ | ぞれの欄に  | て番号を書  | き込んで下る | むい。    |        |  |
|    |     |     |        |       | (ダブルスの | カペアは同  | 1じ番号で  | す)     |        |        |  |
|    |     |     |        |       |        |        |        |        |        |        |  |
|    |     | 上記  | の者は本様  | 交の生徒で | 、標記大会  | 会に出場す  | ることを認  | め、参加申う | 人を致しま  | す。     |  |
|    |     |     |        |       |        |        |        |        |        |        |  |
|    |     |     |        | 2023  | 年      |        | 月      |        | Ħ      |        |  |
|    |     |     |        |       |        |        |        |        |        |        |  |
|    |     | 代表者 | 者氏名    |       |        |        | Ęр     |        |        |        |  |
|    |     |     |        |       |        |        |        |        |        |        |  |
|    |     |     |        |       |        |        |        |        |        |        |  |
|    | 高体  | 谨個  | 人情報に関  | 関する保護 | 観定を承認  | 忍した上で  | 参加申达。  | することに同 | 意します。  |        |  |
|    |     |     |        |       |        |        |        |        |        |        |  |

不明な点は申込先に問い合わせて下さい。